# IVIS Archive: In-Depth Description of Database

By: Nathan Beauchamp

## Archive Database: Introduction

- Hosted online on obivibase.com
  - Third party database system
- Split into 4 Sections
  - IVIS Archive: Samples
  - IVIS Archive: Books
  - IVIS Archive: CDs
  - IVIS Archive: Maps and Photos

- Databases separated into columns
  - ► ID#
  - Name
  - Storage location
  - Checked out

| ID# <del>▼</del> | Drawer Set/Ca 👻 | Column 👻 | Sample Name <del>-</del> | Sample Images <del>•</del> | Location -       | Researcher/Stu | Date 🕶    |
|------------------|-----------------|----------|--------------------------|----------------------------|------------------|----------------|-----------|
| S-382            | A2              | LS Col1  | 1                        | 🔜 × 🕭                      | Part of Medicine | Mike Ramsey    |           |
| S-380            | A2              | LS Col1  | 8                        | 🔜 × 🕭                      | Part of Medicine | Mike Ramsey    | 1000      |
| S-389            | A2              | LS Col2  | (9,32)                   | 🔜 × 📥                      | Part of Medicine | Mike Ramsey    | 7/14/1997 |

## **IVIS Archive: Maps and Photos**

#### General Description

- Map and photo collection
- Primarily planetary
  - Mars
  - Moon
  - Terrestrial Moons

#### Cabinet D1 to D10

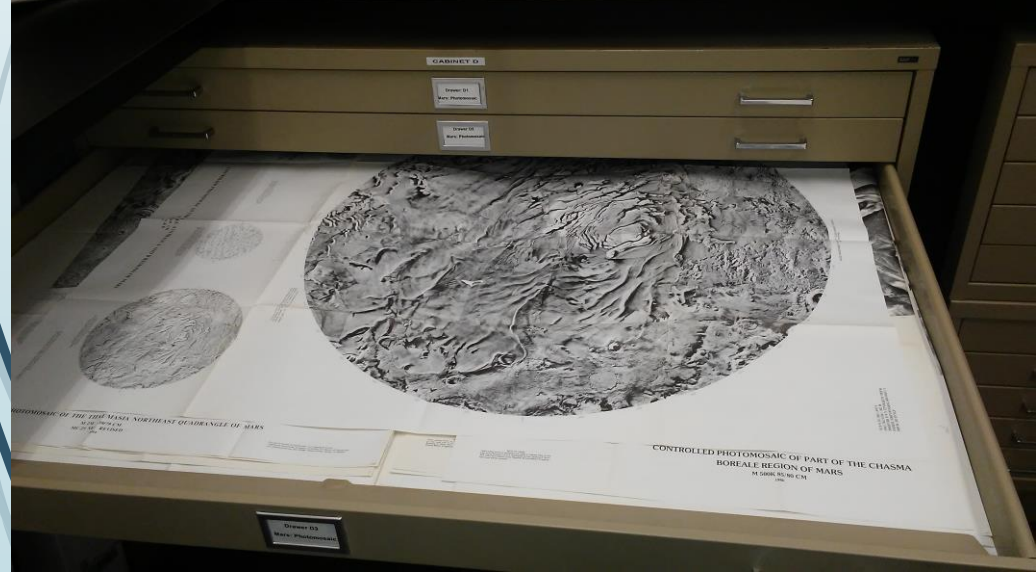

#### Headers

- Map ID
  - ID included with map
- Tittle
- Year Published
- Author if available
- Resolution
- Planet of origin
- Latitude and longitude
  - Top left and bottom right corner

#### Sample Viking Lander 2 Image

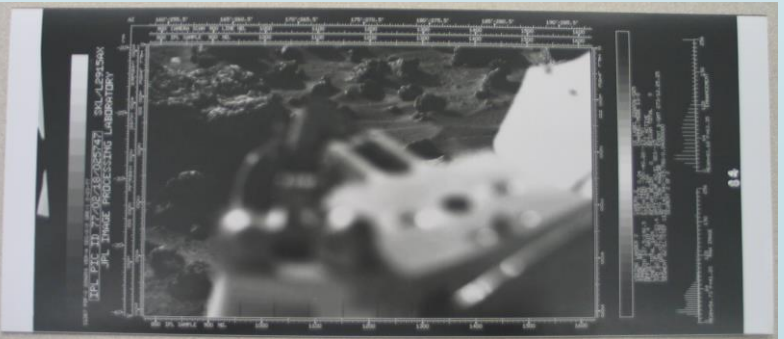

## **IVIS Archive: Books**

- General Description
- Reference and Journal books
- Software manuals

#### Shelves C and D

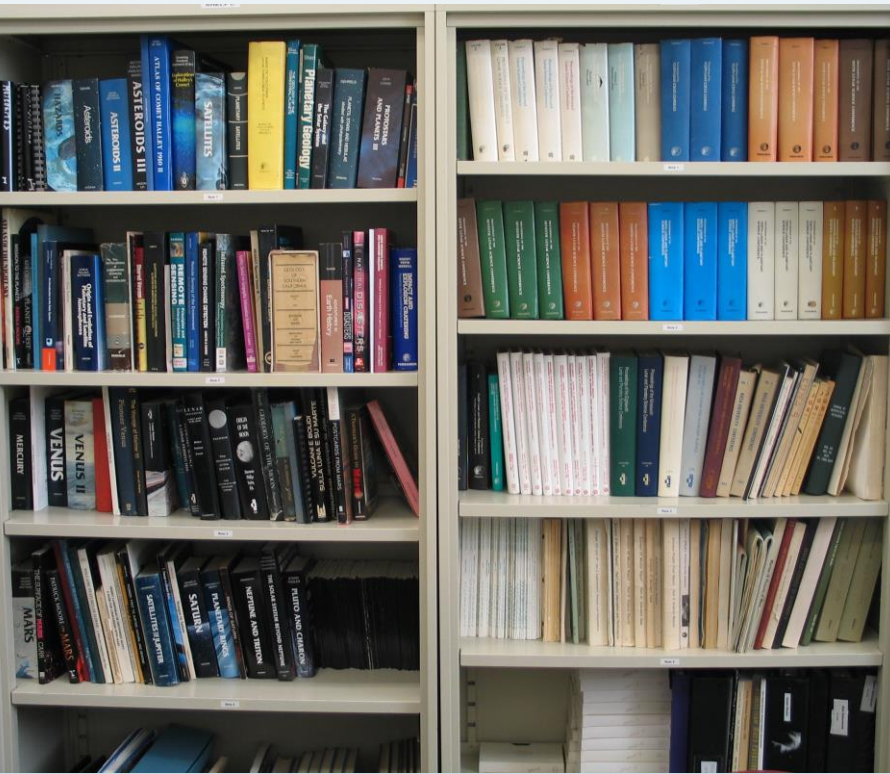

#### Headers

- Tittle
- Year Published
- Author if available
- ISBN/ID Number
- Type
  - Journal
  - Book
  - Manual: computer software
- Subject
  - Planetary

## IVIS Archive: CDs

#### General Description

- Archival data
  - Voyager
  - Mars Pathfinder
  - Magellan
  - Galileo
  - Clementine
  - 28-39<sup>th</sup> LPSC

#### Headers

- Image type/number/location
- Mission/project
- Planet

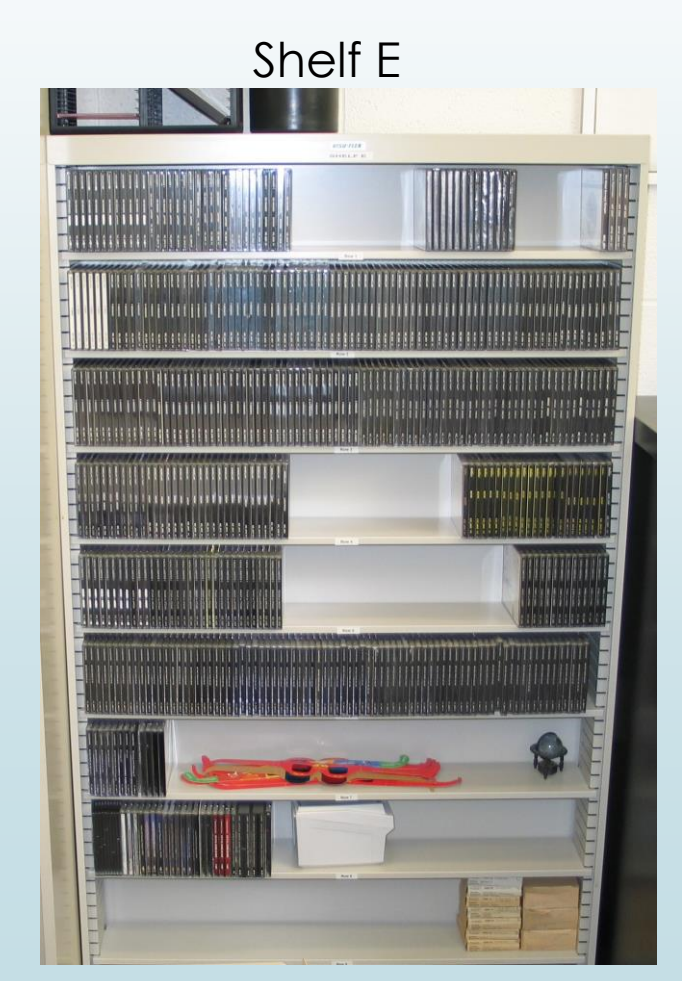

## **IVIS Archive: Samples**

#### General Description

- Separated into two types based on size and storage
  - Larger (rock) type samples
  - Fine particulate type samples

#### Headers

- Sample Name
- General Location
- Date Collected
- Researcher/Collector

#### Cabinet J1 to J5

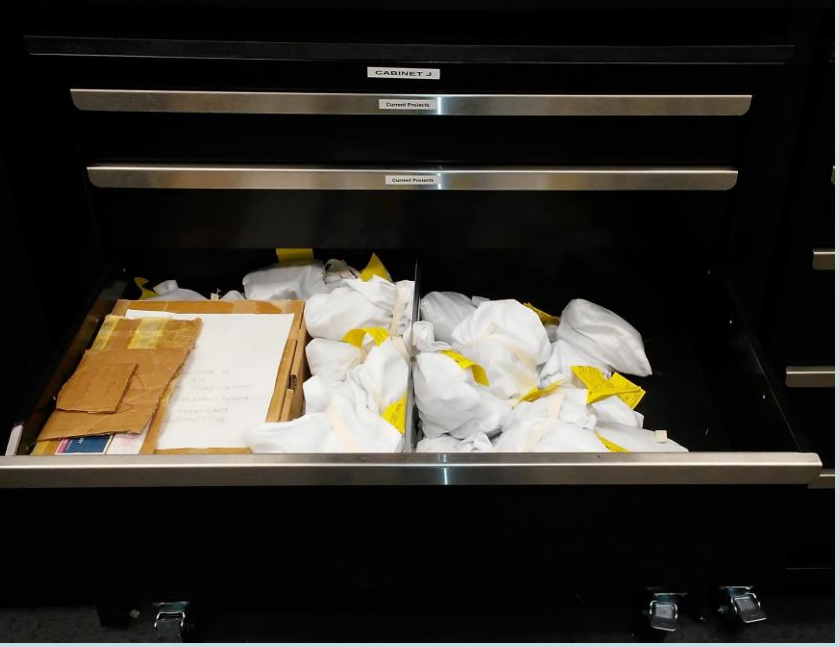

## Database Set-up

|      | Opened Da<br>Title |                        | ISE         | thive: Sa | amples - |        |          | ID# sepa<br>facilitate<br>• ID# C<br>• ID# I<br>• ID# I | rated in<br>accurate<br>Driginal:<br>Letter: L<br>Number | to three se<br>sorting<br>Original<br>etter designati | ections to<br>format<br>gnation o<br>ion only | only      |                    |        |               | Primary m<br>move betw<br>databases | veen                 | used to<br>and add  | L        |
|------|--------------------|------------------------|-------------|-----------|----------|--------|----------|---------------------------------------------------------|----------------------------------------------------------|-------------------------------------------------------|-----------------------------------------------|-----------|--------------------|--------|---------------|-------------------------------------|----------------------|---------------------|----------|
|      |                    |                        | ID# Origina | al v Iv   | ID#▼     | Draw * | Column 👻 | Sample Name -                                           | Sample Images -                                          | Location -                                            | Researcher/Stu                                | Date -    | Composition -      | Quan 🔻 | Sample Size - | Notes -                             | Latitu               | ★ Longi      ★ G +  | 3        |
|      |                    |                        | S-382       | S-        | 382      | A2     | LS Col1  | 1                                                       | https://drive.g                                          | Part of Medicine                                      | Mike Ramsey                                   |           |                    | 3      | 2L and M      | 2000<br>                            |                      | 4                   |          |
|      |                    | □ <sub>2</sub> 7       | S-380       | S-        | 380      | A2     | LS Col1  | 8                                                       | https://drive.g                                          | Part of Medicine                                      | Mike Ramsey                                   | 1000      | 1000 -             | 2      | 2L            |                                     | s <del>own</del> a   |                     |          |
|      |                    | □ <sub>2</sub> 7       | S-389       | S-        | 389      | A2     | LS Col2  | (9,32)                                                  | https://drive.g                                          | Part of Medicine                                      | Mike Ramsey                                   | 7/14/1997 | MLDF, Coarsely     | 1      | L             | Medicine Lake D                     | () <del></del> (     |                     |          |
|      | /                  | □ <sub>16</sub> 21     | S-366       | S-        | 366      | A2     | LS Col1  | (7,13)                                                  | https://drive.g                                          | Part of Medicine                                      | Mike Ramsey                                   | 7/14/1997 | non-vesicular Ph   | 2      | L and M       | Top of Chin?                        | 1. <del></del>       |                     |          |
|      |                    | □ <sub>K</sub> 21      | S-388       | S-        | 388      | A2     | LS Col2  | (10,6)                                                  | https://drive.g                                          | Part of Medicine                                      | Mike Ramsey                                   | 7/15/1997 | MLDF dacite        | 1      | М             | Medicine Lake da                    | - C                  | <sup>7</sup> omman/ | d button |
|      |                    |                        | S-369       | S-        | 369      | A2     | LS Col2  | (12,22)                                                 | https://drive.g                                          | Part of Medicine                                      | Mike Ramsey                                   | 7/17/1997 | Finely-vesiculate  | 2      | L and M       | LGM Finely-vesic                    | · · · ·              | Jonnand             |          |
|      |                    | $\Box_{\mathcal{H}} =$ | S-368       | S-        | 368      | A2     | M        | (14,14)                                                 | https://drive.g                                          | Part of Medicine                                      | Mike Ramsey                                   | 7/17/1997 |                    | 2      | 2M            | Summit lava?; LGM                   | - to                 | o add col           | lumn or  |
|      |                    |                        | S-367       | S-        | 367      | A2     | Μ        | (16,3)                                                  | https://drive.g                                          | Part of Medicine                                      | Mike Ramsey                                   | 7/18/1997 |                    | 1      | L             | Crater glass inclu                  | n                    | nested tab          | le to    |
|      |                    | □ x <sup>a</sup>       | S-384       | S-        | 384      | A2     | М        | (17,9)                                                  | https://drive.g                                          | Part of Medicine                                      | Mike Ramsey                                   | 7/20/1998 | M. L. Dacite Flow  | 2      | 2L            | 2000<br>Harris                      | 1                    |                     |          |
|      |                    | □ x <sup>3</sup>       | S-372       | S-        | 372      | A2     | М        | 20                                                      | https://drive.g                                          | Part of Medicine                                      | Mike Ramsey                                   | 7/11/1993 | Obsidian dome      | 3      | 2M and S      | Obsidian dome                       | d                    | latabase            |          |
|      |                    | □ <b>⊮</b> #           | S-373       | S-        | 373      | A2     | M        | 33                                                      | https://drive.g                                          | Part of Medicine                                      | Mike Ramsey                                   | 100000    |                    | 1      | XL            | OB CG 715                           | 0.000                | p. 145 - 565 -      |          |
|      |                    | □ w <sup>34</sup>      | S-860       | S-        | 860      | A2     | М        | UNS-860                                                 | https://drive.g                                          | Part of Medicine                                      |                                               | (===)     | Finely-vesiculate  | 1      | L             | Unknown triangul                    | (( <del>111)</del> ) |                     |          |
|      |                    | □ <sup>K</sup> M       | S-374       | S-        | 374      | A2     | RS       | CVO CG (on rock)                                        | https://drive.g                                          | Part of Medicine                                      | Mike Ramsey                                   | 3 <b></b> |                    | 1      | XL            |                                     |                      |                     |          |
|      |                    |                        | S-375       | S-        | 375      | A2     | RS       | LGM FVP 1997?                                           | https://drive.g                                          | Part of Medicine                                      | Mike Ramsey                                   |           |                    | 1      | XL            | Ac 2006                             |                      |                     |          |
|      |                    |                        | S-0         | S-        | 0        | A3     | 200      | D1                                                      | https://drive.goog                                       | Part of Medicine                                      | Unknown                                       | 1989      | Dacite             | 3      | L and 2M      | Glass Mountain,                     |                      |                     |          |
|      |                    |                        | S-1         | S-        | 1        | A3     | 12.22    | D2                                                      | https://drive.g                                          | Part of Medicine                                      | Unknown                                       | 1989      | Dacite, Basaltic A | 2      | 2M            | Glass Mountain,                     |                      |                     |          |
| 0    | 11                 |                        | S-2         | S-        | 2        | A3     |          | D3                                                      | https://drive.g                                          | Part of Medicine                                      | Unknown                                       | 1989      | Dacite             | 2      | 2M            | Glass Mountain,                     |                      |                     |          |
| Cor  | nmand butto        | n                      | S-3         | S-        | 3        | A3     |          | D4                                                      | https://drive.g                                          | Part of Medicine                                      | Unknown                                       | 1989      | Dacite and Pumice  | 1      | S             | Glass Mountain,                     | Service .            |                     |          |
| to a | dd record          | -                      | S-4         | S-        | 4        | A3     | -        | D6                                                      | https://drive.g                                          | Part of Medicine                                      | Unknown                                       | 1989      | Dacite Toe         | 2      | 2M            | Glass Mountain,                     | 0,797,70             |                     |          |
| (0 u |                    |                        | S-5         | S-        | 5        | A3     |          | D8                                                      | https://drive.g                                          | Part of Medicine                                      | Unknown                                       | 1989      | Dacite, Pumice     | 1      | М             | Glass Mountain,                     | la <del>nan</del> k  |                     |          |
| (rov | v) to databas      | se                     | S-6         | S-        | 6        | A3     |          | 09                                                      | https://drive.g                                          | Part of Medicine                                      | Unknown                                       | 1989      | Dacite             | 2      | S and L       | Glass Mountain,                     |                      |                     |          |
|      |                    |                        | S-7         | S-        | 7        | A3     |          | D10                                                     | https://drive.g                                          | Part of Medicine                                      | Unknown                                       | 1989      | Dacite             | 2      | M and S       | Glass Mountain,                     |                      |                     |          |
|      |                    |                        | S-8         | S-        | 8        | A3     |          | D11                                                     | https://drive.g                                          | Part of Medicine                                      | Unknown                                       | 1989      | Finely-vesiculate  | 4      | 2M and 2S     | Glass Mountain,                     |                      |                     | -        |
|      |                    | + 17                   | 52 records. |           |          |        |          |                                                         |                                                          |                                                       |                                               |           |                    |        |               |                                     |                      | •                   |          |

## Database Main Menu

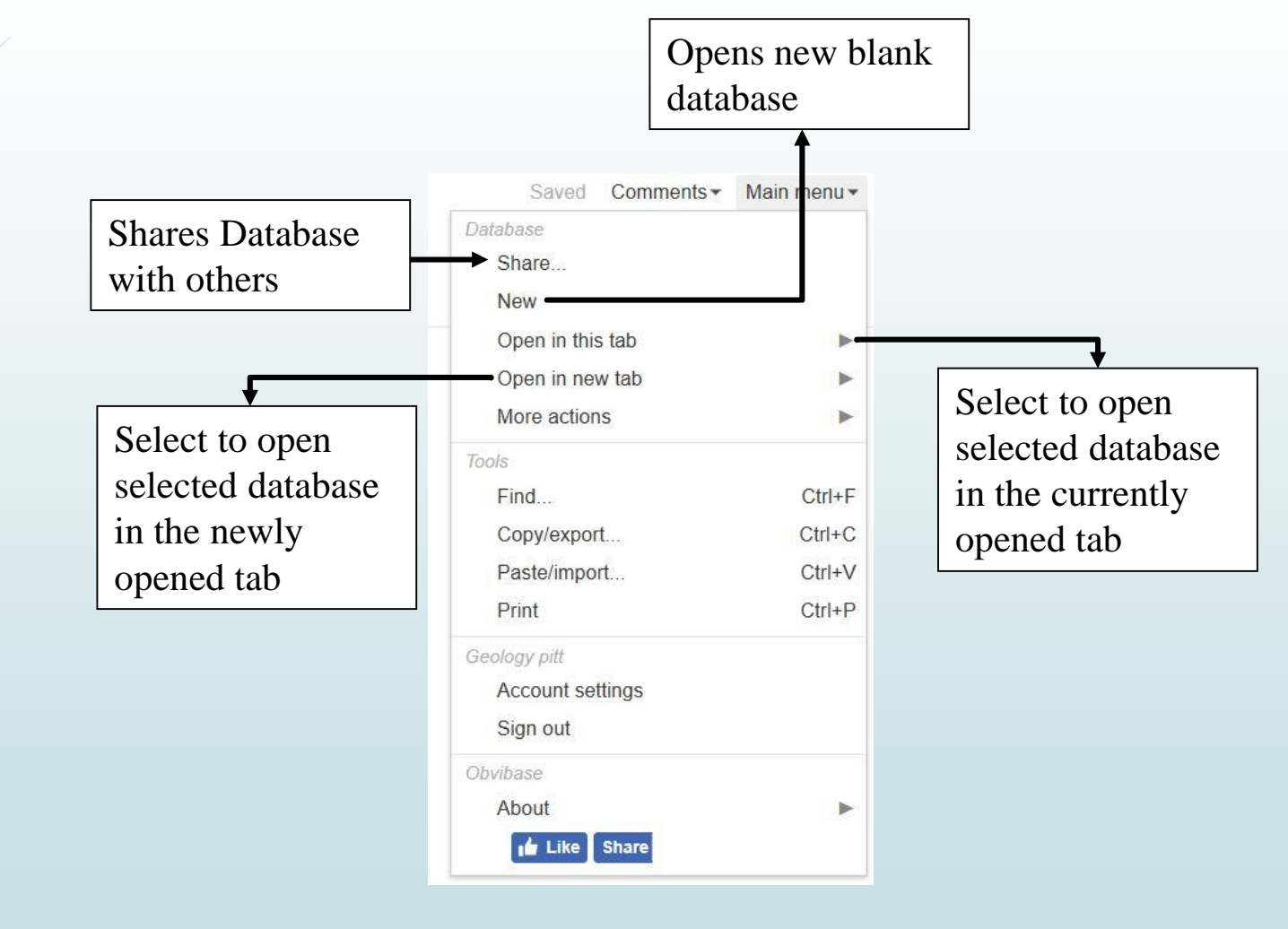

### Database Main Menu

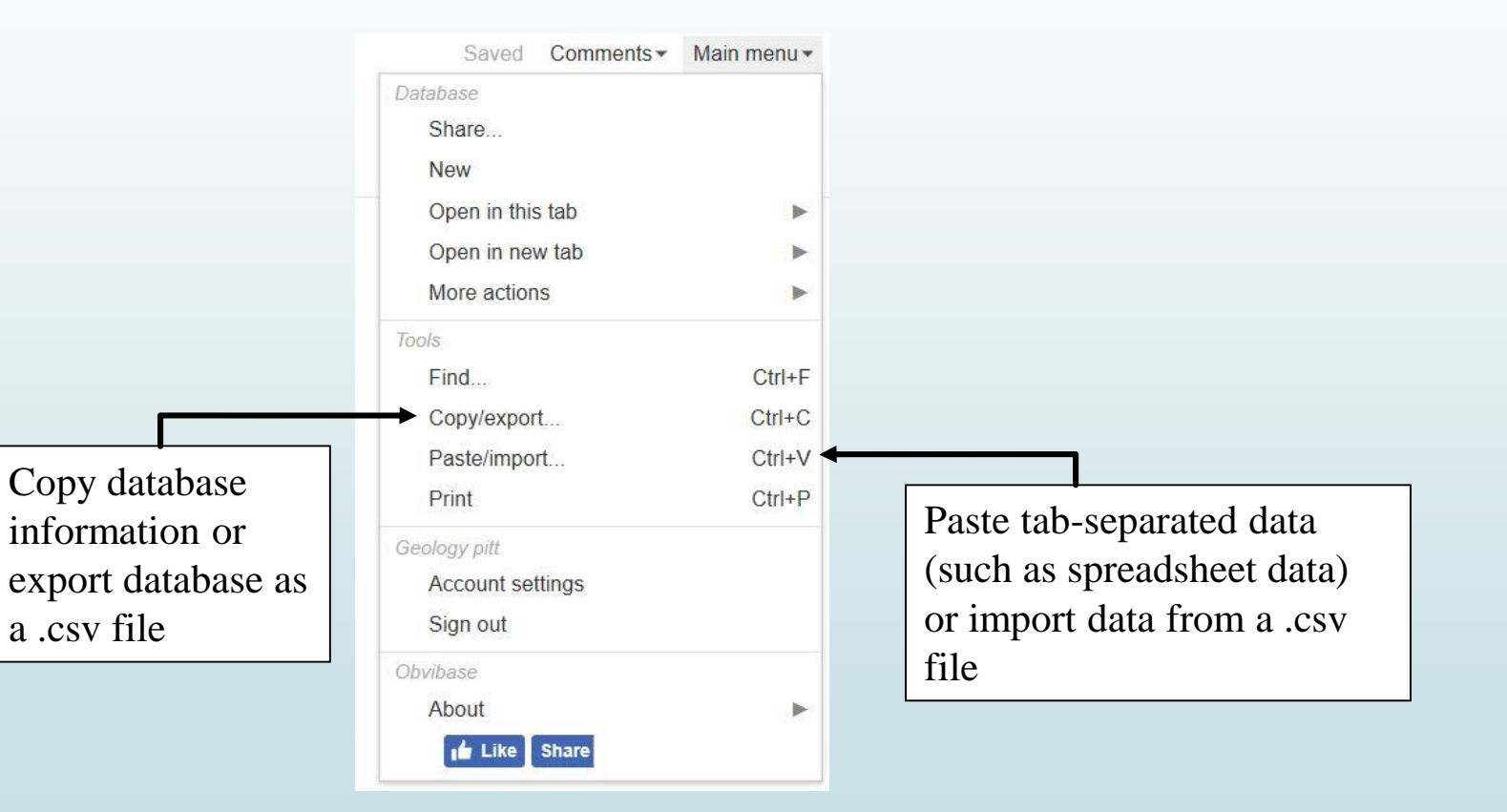

## Database: More Actions

Restores database to earlier version and undoing any previous changes

|                                              | Saved Comments -                                                | Main menu      |
|----------------------------------------------|-----------------------------------------------------------------|----------------|
| Creates exact<br>copy of current<br>database | Database<br>Share<br>New<br>Open in this tab<br>Open in new tab | 3              |
| → Restore                                    | More actions                                                    |                |
| Duplicate database<br>Delete database        | Tools<br>Find<br>Copy/export                                    | Ctrl+<br>Ctrl+ |
| Deletes current                              | Print                                                           | Ctrl+          |
| database entirely                            | Geology pitt<br>Account settings<br>Sign out                    |                |
|                                              | Obvibase<br>About                                               | 10             |

#### Revert edits up to and including:

| Time                    | Size |          |
|-------------------------|------|----------|
| Oct 5, 2019, 7:47:45 PM |      | <u>^</u> |
| Oct 5, 2019, 7:47:39 PM |      |          |
| Oct 4, 2019, 1:35:10 PM |      |          |
| Oct 3, 2019, 8:53:23 PM | E    | _        |
| Oct 3, 2019, 8:53:01 PM |      |          |
| Oct 3, 2019, 8:52:09 PM |      |          |
| Oct 3, 2019, 7:03:35 PM | 0    |          |
| Oct 3, 2019, 7:03:33 PM | 1    |          |
| Oct 3, 2019, 7:02:39 PM |      |          |
| Oct 3, 2019, 7:02:32 PM | -    | -        |
| Oct 3, 2019, 7:02:17 PM |      |          |
| Oct 3, 2019, 4:46:04 PM |      |          |
|                         |      | *        |

The above list contains up to 100 latest edits. Click an edit above and then Restore. The older version will be restored as a new database. The currently open database will not be affected.

Restore Cancel

## Database: Share

#### Public on the web?

#### No - Publish

When the database is public, it can be viewed (but not edited) by anybody without having to sign in. Users will see changes up to the time they've loaded the page.

| Link to share where the source of the source of the source | with read-only access:<br>ase.com/#token/zjHm56ag13UD2arl/r/2fnW6jWdLQ3LE <a href="https://www.sec.com/#token/zjHm56ag13UD2arl/r/2fnW6jWdLQ3LE">https://www.sec.com/#token/zjHm56ag13UD2arl/r/2fnW6jWdLQ3LE</a><br>pens this link, they will be asked to sign in and the database will be added to their Main menu.<br>real time.                                                                                                    | They Link provides<br>access to read-<br>only version of<br>database                         |
|----------------------------------------------------------------------------------------------------|----------------------------------------------------------------------------------------------------|----------------------------------------------------------------------------------------------|
| Link to share which https://www.obviba                                                                                                    | With <b>read-write</b> access:<br>use.com/#token/zjHm56ag13UD2arl/rw/lumLL2TJ7TZs<br>rk as a read-only link until you upgrade to Pro plan.                                                                                                    | Link provides accest<br>to read-write version<br>of database only if<br>Pro (paid) plan used |
| Owner:<br>You (change)                                                                                                    | Link to change owner:       https://www.obvibase.com/#token/zjHm56ag13UD2arl/o/7Zcpgjealu6EhL <a href="https://www.obvibase.com/#token/zjHm56ag13UD2arl/o/7Zcpgjealu6EhL">https://www.obvibase.com/#token/zjHm56ag13UD2arl/o/7Zcpgjealu6EhL</a> <a href="https://www.obvibase.com/#token/zjHm56ag13UD2arl/o/7Zcpgjealu6EhL">https://www.obvibase.com/#token/zjHm56ag13UD2arl/o/7Zcpgjealu6EhL</a> <a href="https://www.obvibase.com/#token/zjHm56ag13UD2arl/o/7Zcpgjealu6EhL">https://www.obvibase.com/#token/zjHm56ag13UD2arl/o/7Zcpgjealu6EhL</a> <a href="https://www.obvibase.com/#token/zjHm56ag13UD2arl/o/7Zcpgjealu6EhL">https://www.obvibase.com/#token/zjHm56ag13UD2arl/o/7Zcpgjealu6EhL</a> <a href="https://www.obvibase.com/#token/zjHm56ag13UD2arl/o/7Zcpgjealu6EhL">https://www.obvibase.com/#token/zjHm56ag13UD2arl/o/7Zcpgjealu6EhL</a> <a href="https://www.obvibase.com/#token/zjHm56ag13UD2arl/o/7Zcpgjealu6EhL">https://www.obvibase.com/#token/zjHm56ag13UD2arl/o/7Zcpgjealu6EhL</a> <a href="https://www.obvibase.com/#token/zjHm56ag13UD2arl/o/7Zcpgjealu6EhL">https://www.obvibase.com/#token/zjHm56ag13UD2arl/o/7Zcpgjealu6EhL</a> <a href="https://www.obvibase.com/#token/zjHm56ag13UD2arl/o/7Zcpgjealu6EhL">https://www.obvibase.com/#token/zjHm56ag13UD2arl/o/7Zcpgjealu6EhL</a> <a href="https://www.obvibase.com/#token/zjHm56ag13UD2arl/o/7Zcpgjealu6EhL">https://www.obvibase.com/#token/zjHm56ag13UD2arl/o/7Zcpgjealu6EhL</a> <a href="https://www.obvibase.com/#token/zjHm56ag13UD2arl/o/7Zcpgjealu6EhL">https://www.obvibase.com/#token/zjHm56ag13UD2arl/o/7Zcpgjealu6EhL</a> <a href="https://www.obvibase.com/#token/zjHm56ag13UD2arl/o/7Zcpgjealu6EhL">https://www.obvibase.com/#token/zjHm56ag13UD2arl/o/7Zcpgjealu6EhL</a> <a href="https://www.obvibase.com/#token/zjHm56ag14">https://www.obvibase.com/#token/zjHm56ag14</a> <a href="https://www.obvibase.com/#token/zjHm56ag14">https://www.obvibase.com/#token/zjHm56ag14</a> <a #token="" href="https://www.obvibase.com/#token/zjHm56ag14" th="" www.obvibase.co<="" www.obvibase.com="" zjhm56ag14"=""><th>Link used to transfer<br/>ownership of<br/>database</th></a> | Link used to transfer<br>ownership of<br>database                                            |
|                                                                                                    | Close                                                                                                    |                                                                                              |

Saved Comments - Main menu -Database Share. New Open in this tab Open in new tab . More actions Tools Ctrl+F Find... Ctrl+C Copy/export... Ctrl+V Paste/import... Print Ctrl+P Geology pitt Account settings Sign out Obvibase About 🖬 Like Share

## Online Database

| IC | )+     | Date added - | ID#▼ | Drawer Set/Ca                                                                                      | 🔻 Column 🕶 | Sample Name - | Location -      |
|----|--------|--------------|------|----------------------------------------------------------------------------------------------------|------------|---------------|-----------------|
| 1  |        | Jan 28, 2019 | S-0  | A1                                                                                                 |            | D1            | Glass Mountain, |
| 2  |        | Jan 28, 2019 | S-1  | A1                                                                                                 | -          | D2            | Glass Mountain, |
| 3  |        | Jan 28, 2019 | S-2  | A1                                                                                                 | -          | D3            | Glass Mountain, |
| 4  |        | Jan 28, 2019 | S-3  | Sample Name -                                                                                      | Location - | D4            | Glass Mountain, |
| 5  |        | Jan 28, 2019 | S-4  | Search                                                                                             |            | D6            | Glass Mountain, |
|    | column | menu ior     | each | Apply<br>Sort (A-Z)<br>Sort (Z-A)<br>Settings<br>Rename<br>Hide<br>Delete<br>Move<br>Make same wid | Ith as     |               |                 |

|                         | VIS Archive              | e: Sal | mpies ( | 10-10-10) |                  |                  |                  |                    |                         |
|-------------------------|--------------------------|--------|---------|-----------|------------------|------------------|------------------|--------------------|-------------------------|
| IC                      | D# Original <del>▼</del> | ▼      | ID# ▼   | Draw 🔻    | Column 🕶         | Current Status - | Sample Name -    | Sample Images -    | Location -              |
| e <sup>n</sup> s        | 8-374                    | S-     | 374     | A2        | RS               | 1. <del></del>   | CVO CG (on rock) | https://drive.g    | Part of Medicine        |
| e <sup>n</sup> s        | 8-375                    | S-     | 375     | A2        | RS               | 8. <del></del>   | LGM FVP 1997?    | https://drive.g    | Part of Medicine        |
| e <sup>#</sup> S        | 8-0                      | S-     | 0       | A3        |                  |                  | D1               | https://drive.goog | Part of Medicine        |
| e <sup>n</sup> s        | S-1                      | S-     | 1       | A3        | 3 <b></b> 3      | ()               | D2               | https://drive.g    | Part of Medicine        |
| e <sup>n</sup> s        | 3-2                      | S-     | 2       | A3        |                  |                  | D3               | https://drive.g    | <b>Cart of Medicine</b> |
| e <sup>#</sup> s        | 8-3                      | S-     | 3       | A3        |                  |                  | D4               | https://drive.g    | Part of Medicine        |
| e <sup>#</sup> S        | 8- <mark>4</mark>        | S-     | 4       | A3        |                  | 1877.00          | D6               | https://drive.g    | Part of Medicine        |
| s s                     | 8-5                      | S-     | 5       | A3        | 1 <del></del> 1  | 2773             | D8               | https://drive.g    | Part of Medicine        |
| <b>e</b> <sup>™</sup> S | 8 <mark>-</mark> 6       | S-     | 6       | A3        | ()               | 8 <del>777</del> | D9               | https://drive.g    | Part of Medicine        |
| e <sup>n</sup> s        | 8-7                      | S-     | 7       | A3        | 3 <b></b> 3      |                  | D10              | https://drive.g    | Part of Medicine        |
| e <sup>#</sup> s        | S-8                      | S-     | 8       | A3        |                  | () <del></del>   | D11              | https://drive.g    | Part of Medicine        |
| e <sup>n</sup> s        | 8-9                      | S-     | 9       | A3        | 3.0000           | () <u></u>       | RI               | https://drive.g    | Part of Medicine        |
| e <sup>#</sup> S        | 8-1621                   | S-     | 1,621   | A3        | 1 <u>1-1-1</u> 1 | 19 <u></u>       | Little Dome H    | https://drive.g    | Part of Medicine        |
| e <sup>#</sup> S        | 8-900                    | S-     | 900     | A4        | Col1             | ·                | MLD 1            | https://drive.g    | Part of Medicine        |
| e <sup>#</sup> S        | 8-901                    | S-     | 901     | A4        | Col1             | 10777            | MLD 2            | https://drive.g    | Part of Medicine        |
| e <sup>#</sup> S        | 8-902                    | S-     | 902     | A4        | Col2             | 2010-20          | BGM 1            | https://drive.g    | Part of Medicine        |
| r s                     | 8-903                    | S-     | 903     | A4        | Col2             | 8 <del>000</del> | BGM 2            | https://drive.g    | Part of Medicine        |
| , s                     | 8-904                    | S-     | 904     | A4        | Col2             |                  | BGM 3            | https://drive.g    | Part of Medicine        |
| a s                     | 8-9 <mark>1</mark> 5     | S-     | 915     | A4        | Col2             | ()               | BGM 4            | https://drive.g    | Part of Medicine        |
| , <sup>#</sup> S        | 8-905                    | S-     | 905     | A4        | Col2             | 3 <u></u>        | BGM 5            | https://drive.g    | Part of Medicine        |
| , <sup>#</sup> S        | 8-906                    | S-     | 906     | A4        | Col2             |                  | BGM 6A           | https://drive.g    | Part of Medicine        |
|                         | 2-899                    | S-     | 899     | Δ4        | Col2             |                  | BGM 6B           | https://drive.g    | Part of Medicine        |

### IVIS Archive: Samples

Sample storage location

- A1 to C7: Drawers in IVIS Lab (SRCC 500)
- J1 to K5: Drawers in IVIS Spectroscopy Lab (SRCC 522)
- CS1 to CS3: Fine particulate storage cases in IVIS Spectroscopy Lab (SRCC 522)

Indicates uploaded multiple images of sample

Indicates upload of a single image of a sample

Secondary storage location column that specifies where in the storage location the item is placed

- RS: right side of drawer
- M: middle of drawer
- LS: left side of drawer
- Col1 to Col3: Separates RS/M/LS section of drawer even further
- Shelf 1 to Shelf 6: Indicates shelf of storage case (CS1 to CS3)

## **IVIS Archive:** Maps and Photos

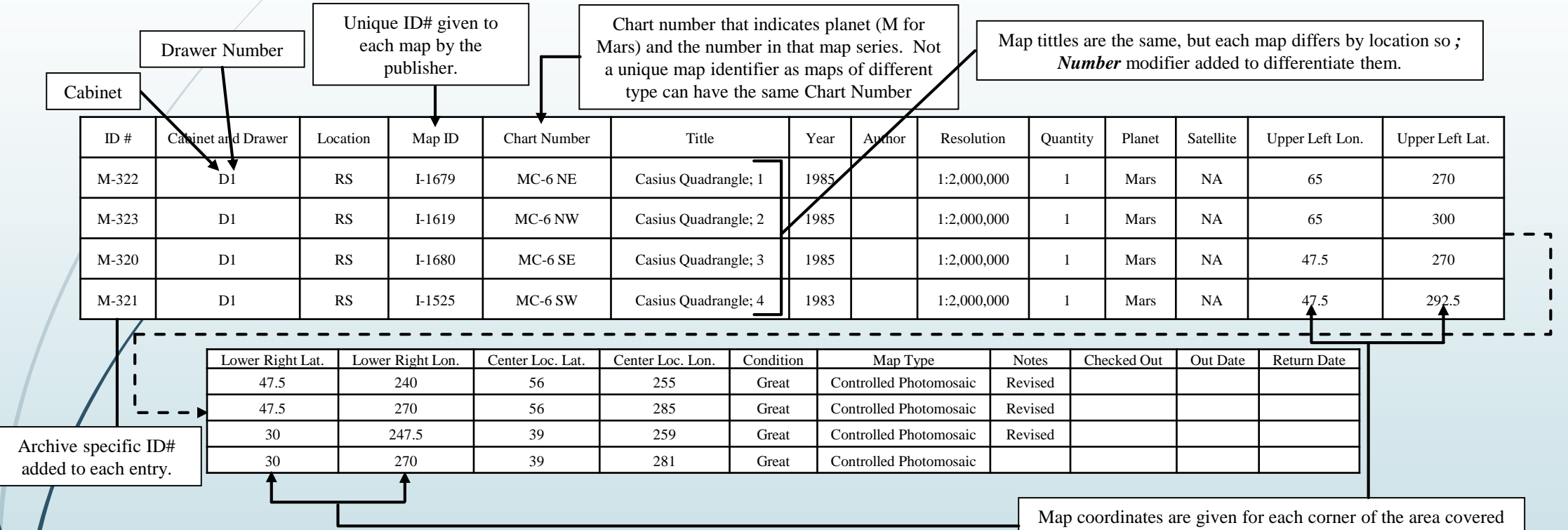

to indicate coverage of entire map.

## Using of the Archive

#### Removing Items from Archive Storage

- Material removed must be recorded in Check Out Column
- Record User ID and Date

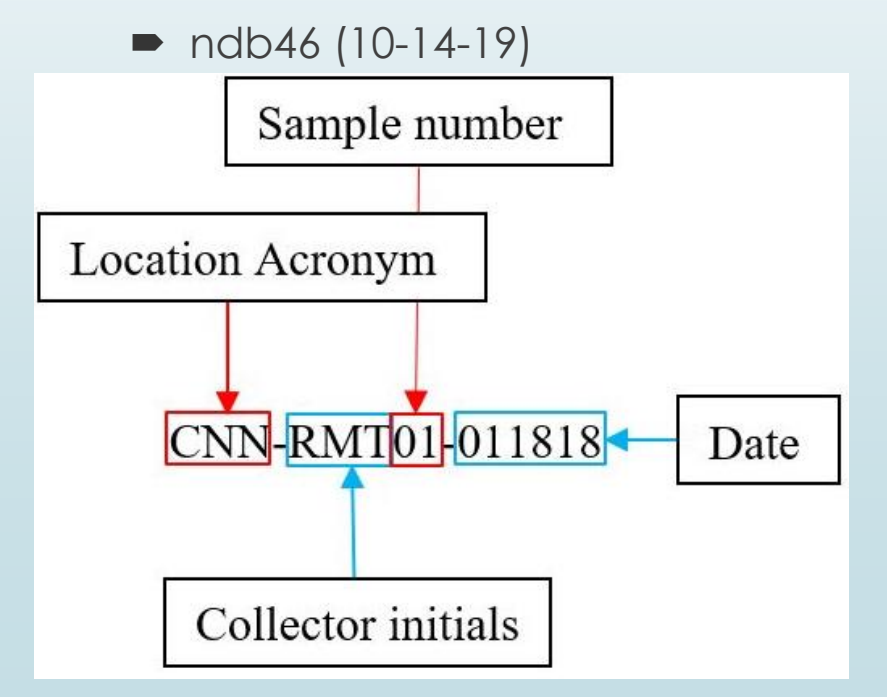

#### Adding Samples

- Add sample information to sample archive
  - Determine Sample ID#
  - Use standard sample name
- Record as much information as possible for future reference
- Take sample reference image

## Archive Updates: Manual entry

| $\setminus$      |               |                 |            |                  |                 |                   |                  |          |               |            |                             |                     |                          |
|------------------|---------------|-----------------|------------|------------------|-----------------|-------------------|------------------|----------|---------------|------------|-----------------------------|---------------------|--------------------------|
|                  | IVIS Arcl     | hive: Samples - |            |                  |                 |                   |                  |          |               |            |                             | Saved Comments      | r Main menu <del>▼</del> |
|                  | ID#▼          | Drawer Set/Ca   | Column ▼   | Sample Name -    | Sample Images - | Location -        | Researcher/Stu • | Date -   | Composition - | Quantity - | Sample Size -               | Notes 🕶             | Latitude - +             |
|                  | S-1001        | Unknown         | <u> </u>   | El Brujo Dome As | 4               | Santiaguito, Guat | Daniel Williams  | 2011     | Andesite      | 1          | 22                          | Provided by Dr J    | - *                      |
|                  | S-1002        | Unknown         | <u>212</u> | Mono Obsidian    | 4               | Part of the Long  | Daniel Williams  | Unknown  | Obsidian      | 1          | Fragments >3 cm             | Mono Inyo Dome      |                          |
| □ e <sup>2</sup> | S-1006        | Unknown         |            | 2007 Santiaguito | 4               | Santiaguito, Guat | Daniel Williams  | 3/8/2016 | Andesite      | 1          | 6 cm                        | Potentially a dupli | -                        |
|                  | S-1779        | 1000            | 2617       |                  | 4               | 1977.00           |                  | 1993     | 2000          | 1777       | 2020.                       | 2000                | -                        |
|                  |               | T               |            |                  |                 |                   |                  |          |               |            |                             |                     | •                        |
| +                | 1752 records. |                 |            |                  |                 |                   |                  |          |               | ,          | ومناور محمد ومتحافظت موادين |                     |                          |
|                  |               |                 | Ensure     | ID# is the       |                 | Manually          | enter data       |          |               |            |                             |                     |                          |
| Co               | mmand         | button          | latest in  | the archive      |                 | into empty        | data entries     | 5        |               |            |                             |                     |                          |
| to               | add reco      | ord             |            |                  |                 |                   |                  | ]        |               |            |                             |                     |                          |
| (ro              | w) to da      | itabase         |            |                  |                 |                   |                  |          |               |            |                             |                     |                          |
|                  |               |                 |            |                  |                 |                   |                  |          |               |            |                             |                     |                          |

## Archive Updates: Digital Update 1

 Data to be added needs to be separated by tabs (copied from spreadsheet) or saved as .csv file

| 1    | A                  |           | В              | С          | D                |                | E        |             | F                    | G                    | Н         |             | 1                   |              | J           | 1          | (        |
|------|--------------------|-----------|----------------|------------|------------------|----------------|----------|-------------|----------------------|----------------------|-----------|-------------|---------------------|--------------|-------------|------------|----------|
| 1    | ID#                | Draw      | er Set/Cabinet | Column     | Sample Name      | Sample         | e Images | Location    |                      | Researcher/Student   | Date      | Composition | n                   | C            | Quantity    | Sample S   | lize     |
| 1746 | 5 S-997            | Unkno     | own            |            | Soufriere Ash (8 | -25)           |          | Belham Va   | lley, Montserrat     | Daniel Williams      | 2011      | Andesite/D  | acite               |              | 1           | 8-25 mic:  | rometer  |
| 1747 | 7 S-998            | Unkno     | own            |            | Soufriere Ash (< | 8)             |          | Belham Va   | lley, Montserrat     | Daniel Williams      | 2011      | Andesite/D  | acite               |              | 1           | <8 micro   | meter    |
| 1748 | 8 S-999            | Unkno     | own            |            | Fuego Pyroclast  | c Flow Center  |          | Volcan de   | Fuego, Guatemala     | Daniel Williams      | 2/24/2015 | Basaltic An | Idesite             |              | 1           |            | 0<br>0   |
| 1749 | 9 S-1000           | ) Unkno   | own            |            | Fuego Pyroclast  | c Flow Co-Igni | imbrite  | Volcan de   | Fuego, Guatemala     | Daniel Williams      | 2/24/2015 | Basaltic An | Idesite             |              | 1           |            |          |
| 1750 | S-1001             | Unkno     | own            |            | El Brujo Dome A  | sh Sample      |          | Santiaguito | Guatemala            | Daniel Williams      | 2011      | Andesite    |                     | 20<br>23     | 1           |            | 00<br>33 |
| 1751 | S-1002             | Unkno     | own            |            | Mono Obsidian    |                |          | Part of the | Long Valley Caldera, | Daniel Williams      | Unknown   | Obsidian    |                     |              | 1           | Fragmen    | ts >3 cm |
| 1752 | 2 S-1006           | 5 Unkno   | own            |            | 2007 Santiaguito | Lava Flow      |          | Santiaguito | Guatemala            | Daniel Williams      | 3/8/2016  | Andesite    |                     |              | 1           | 6          | 00<br>33 |
|      | 0                  | IVIS Arch | ive: Sample    | s₹         | -                |                | Comolo I |             |                      | Descerator/Otic 20   | Date      |             | Headers<br>database | must<br>head | mat<br>lers | ch         |          |
|      |                    | ID#▼      | Diawei Sel/Ca  | a * C      | olullilit * Sali | pie Name *     | Sample i | inages •    | LOCATION             | Researchen/Siu *     | Dale      | L           | ,omposition +       | Quantity     | y* 3.       | ample Size |          |
|      | R M                | S-1001    | Unknown        | <u></u>    | - EI B           | ujo Dome As…   | 4        |             | Santiaguito, Guat    | Daniel Williams      | 2011      | A           | Indesite            | 1            |             | ÷          |          |
|      | 1. <sup>19</sup> 1 | S-1002    | Unknown        | <u>122</u> | - Mon            | o Obsidian     | 4        |             | Part of the Long     | Daniel Williams      | Unknown   | C           | )bsidian            | 1            | Fi          | agments    | >3 cm    |
|      | R <sub>M</sub>     | S-1006    | Unknown        | <u>.</u>   | - 200            | ' Santiaguito  | 4        |             | Santiaguito, Guat    | Daniel Williams      | 3/8/2016  | A           | Indesite            | 1            | 6           | cm         |          |
|      | R <sub>M</sub>     | S-1779    | 10000          | lies.      | - 2000-00        |                | 4        |             | 1077770              | 19 <del>11/1</del> 9 |           | 3.7         | <del></del>         | 223          | 12.3        | 2          |          |
|      |                    |           |                |            |                  |                |          |             |                      |                      |           |             |                     |              |             |            |          |

## Archive Updates: Digital Update 2

|                                              |                        | Paste Import                                                                                          |
|----------------------------------------------|------------------------|----------------------------------------------------------------------------------------------------|
| Saved Comments -                             | Main menu <del>•</del> | Paste tab-separated data (for instance, that's the format when you copy cells in a spreadsheet) here: |
| Database<br>Share<br>New                     |                        |                                                                                                    |
| Open in this tab                             | •                      | Data includes headers. How can L paste or import data into a nested table?                            |
| Open in new tab<br>More actions              | •                      | Next Cancel                                                                                           |
| Tools                                        |                        | f                                                                                                    |
| Find                                         | Ctrl+F                 |                                                                                                    |
| Copy/export                                  | Ctrl+C                 |                                                                                                    |
| Paste/import                                 | Ctrl+V                 | Paste Import                                                                                          |
| Print                                        | Ctrl+P                 |                                                                                                    |
| Geology pitt<br>Account settings<br>Sign out |                        | Choose a .csv (comma-separated values) file to import: Browse Browse                                  |
| Obvibase<br>About                            | •                      | How can I paste or import data into a nested table?                                                   |
| Like Share                                   |                        | Next Cancel                                                                                           |